## **Citrix Access**

Monday, March 16, 2020 3:06 PM

- 1. Open a web browser, primarily Internet Explorer
- 2. Enter, <u>https://apps.fdl.wi.gov</u>

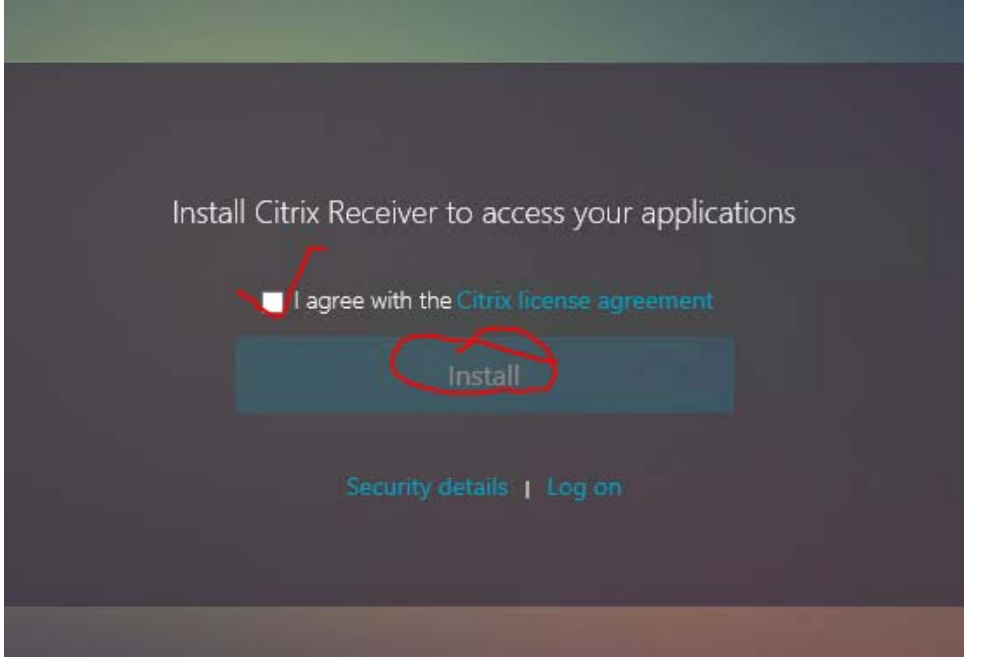

3. Check I agree and click Install to install the Citrix Receiver application to allow access.

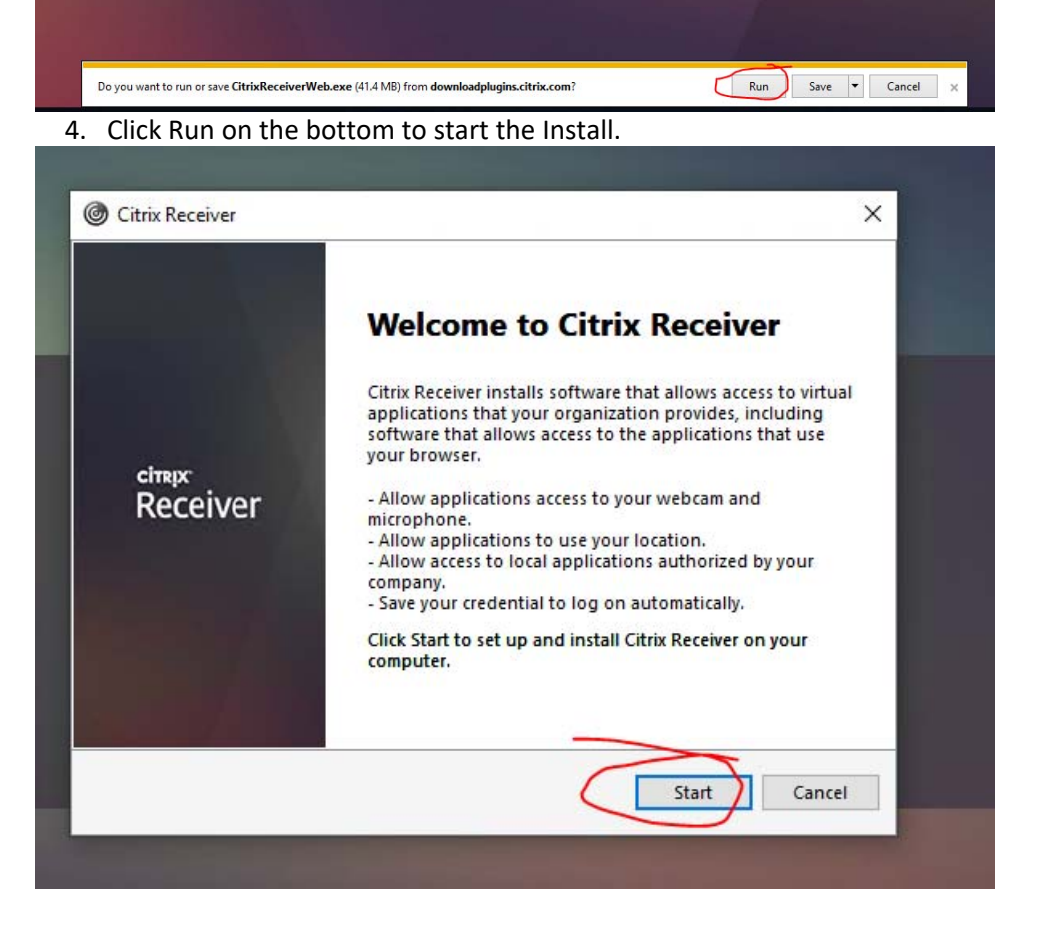

Work Documentation Page 1

5. Click Start.

| Citrix Receiver                                                                                                    | ×                               |
|----------------------------------------------------------------------------------------------------|---------------------------------|
| License Agreement                                                                                                    |                                 |
| You must accept the license agreement below to proceed.                                                                                                    |                                 |
| CITRIX RECEIVER LICENSE AGREEMENT                                                                                                    | ^                               |
| This is a legal agreement ("AGREEMENT") between you, the<br>Licensed User, and Citrix Systems, Inc., Citrix Systems<br>International GmbH, or Citrix Systems Asia Pacific Pty Ltd.<br>Your location of receipt of this component (hereinafter<br>"RECEIVER") determines the licensing entity hereunder (the<br>applicable entity is hereinafter referred to as "CITRIX").                                        | ×                               |
| accept the license agreement                                                                                                    |                                 |
| Next                                                                                                    | Cancel                          |
| 6. Check the I Accept box and click Next.                                                                                                    |                                 |
| Citrix Receiver                                                                                                    | ×                               |
| Enable Single Sign-on<br>When enabled, single sign-on remembers your credentials for<br>this device, so that you can connect to other Citrix applications<br>without having to log on each time. You should do this only if<br>your IT administrator has instructed you to. This will take effect<br>the next time you log on to this device.<br>Enable single sign-on<br>MAADAAAAAAAAAAAAAAAAAAAAAAAAAAAAAAAAAA |                                 |
| Install                                                                                                    | Cancel                          |
| 7. Uncheck single sign-on and click the Install button.                                                                                                    |                                 |
| This webpage wants to run the following add-on: 'Citrix ICA Client Object (ActiveX WinJ2)' from 'Citrix Systems, Inc.', What's the risk?                                                                                                    | Allow<br>Allow for all websites |

8. When the pop-up appear on the button, click the drop down next to Allow and click Allow for all Websites.

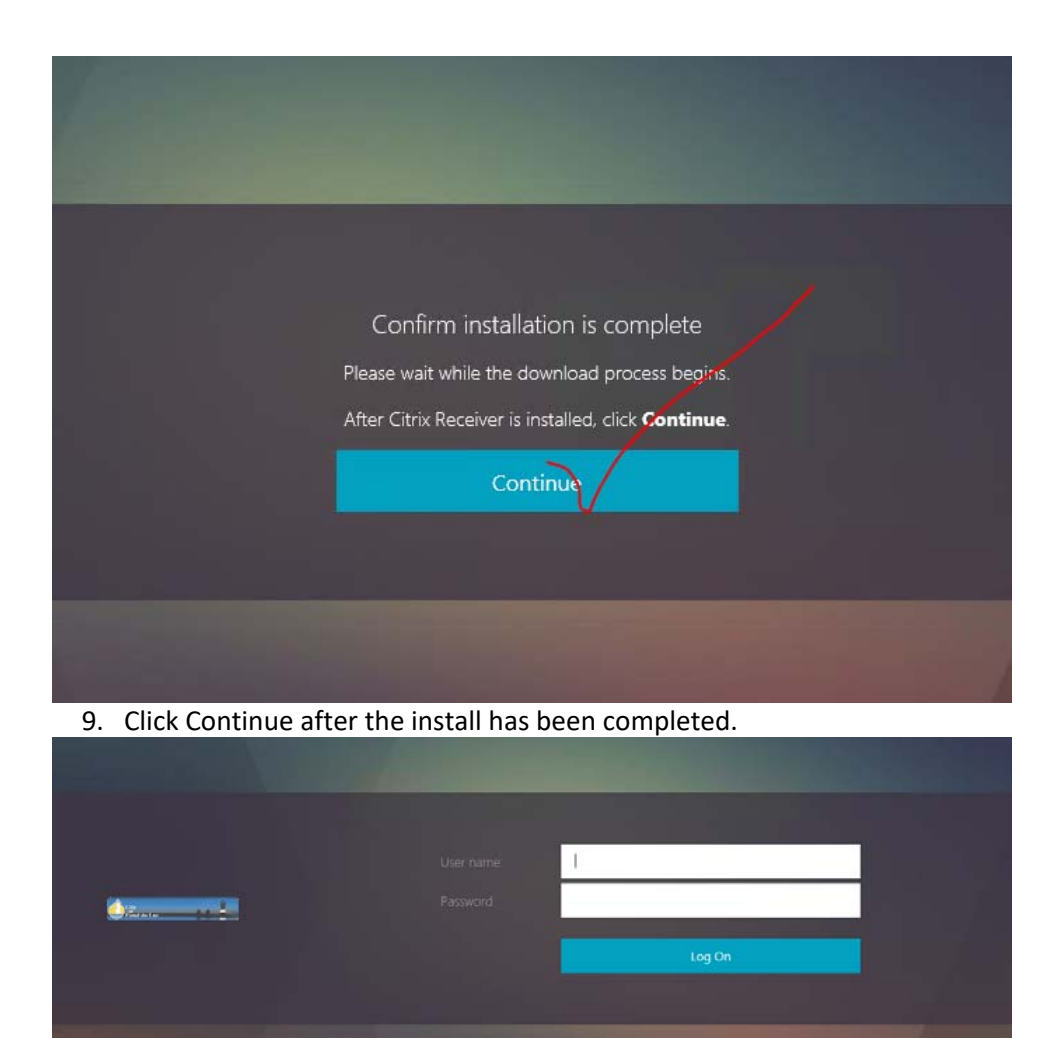

10. Login with username, password and token.

| L<br>FAVORITES | DESKTOPS | APPS |
|----------------|----------|------|
|                |          |      |

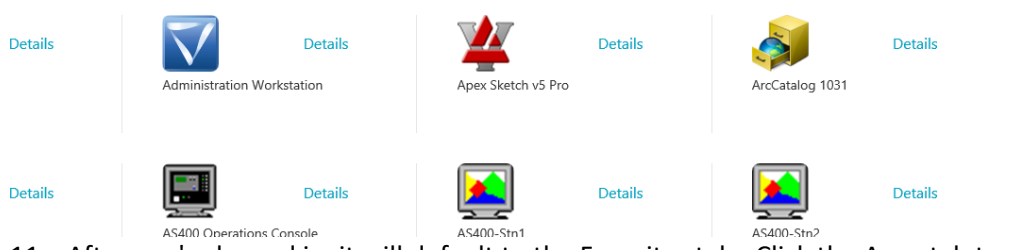

AS400 Operations Console
 AS400-Strol
 AS400-Strol
 AS400-Strol
 AS400-Strol
 AS400-Strol
 AS400-Strol
 AS400-Strol
 AS400-Strol
 AS400-Strol
 AS400-Strol
 AS400-Strol
 AS400-Strol
 AS400-Strol
 AS400-Strol
 AS400-Strol
 AS400-Strol
 AS400-Strol
 AS400-Strol
 AS400-Strol
 AS400-Strol
 AS400-Strol
 AS400-Strol
 AS400-Strol
 AS400-Strol
 AS400-Strol
 AS400-Strol
 AS400-Strol
 AS400-Strol
 AS400-Strol
 AS400-Strol
 AS400-Strol
 AS400-Strol
 AS400-Strol
 AS400-Strol
 AS400-Strol
 AS400-Strol
 AS400-Strol
 AS400-Strol
 AS400-Strol
 AS400-Strol
 AS400-Strol
 AS400-Strol
 AS400-Strol
 AS400-Strol
 AS400-Strol
 AS400-Strol
 AS400-Strol
 AS400-Strol
 AS400-Strol
 AS400-Strol
 AS400-Strol
 AS400-Strol
 AS400-Strol
 AS400-Strol
 AS400-Strol
 AS400-Strol
 AS400-Strol
 AS400-Strol
 AS400-Strol
 AS400-Strol
 AS400-Strol
 AS400-Strol
 AS400-Strol
 AS400-Strol
 AS400-Strol
 AS400-Strol
 AS400-Strol
 AS400-Strol
 AS400-Strol
 AS400-Strol
 AS400-Strol
 AS400-Strol
 AS400-Strol
 AS400-Strol
 AS400-Strol
 AS400-Strol
 AS400-Strol
 AS400-Strol
 AS400-Strol
 AS400-Strol

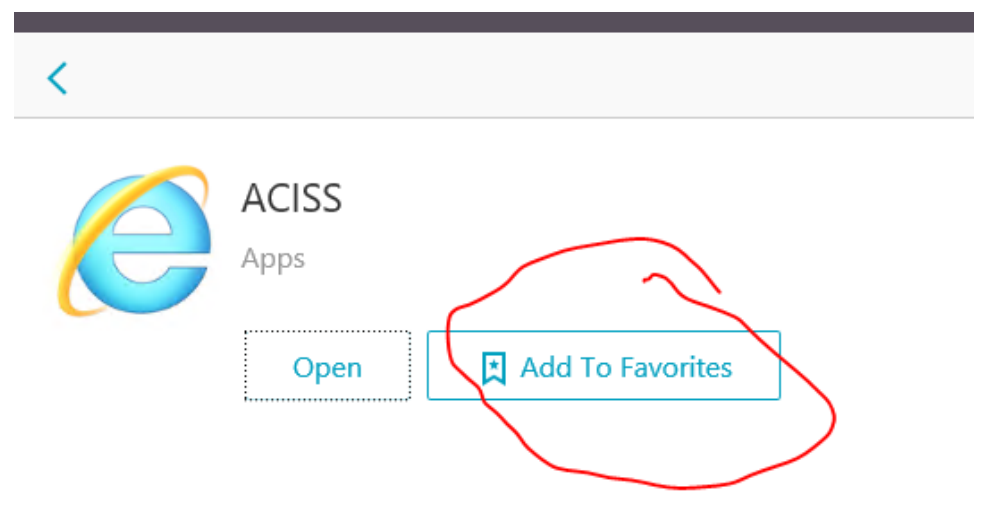

12. To add apps to Favorites, Click Details and then Add to Favorites button. This will kick the app into the main screen. You're able to Open the apps from here as well.

|              | Drews, Joshua 🔻             |  |
|--------------|-----------------------------|--|
|              | Activate<br>Change password |  |
|              | About                       |  |
|              | Log Off                     |  |
| cGIS Adminis | strator                     |  |

- 13. To log off, click the drop-down by your name. Also, you can change your password there.
- 14. Close window to finish the log off process.